# Features

### **Share Screen**

1. Click "Show Menu" and click "Show"

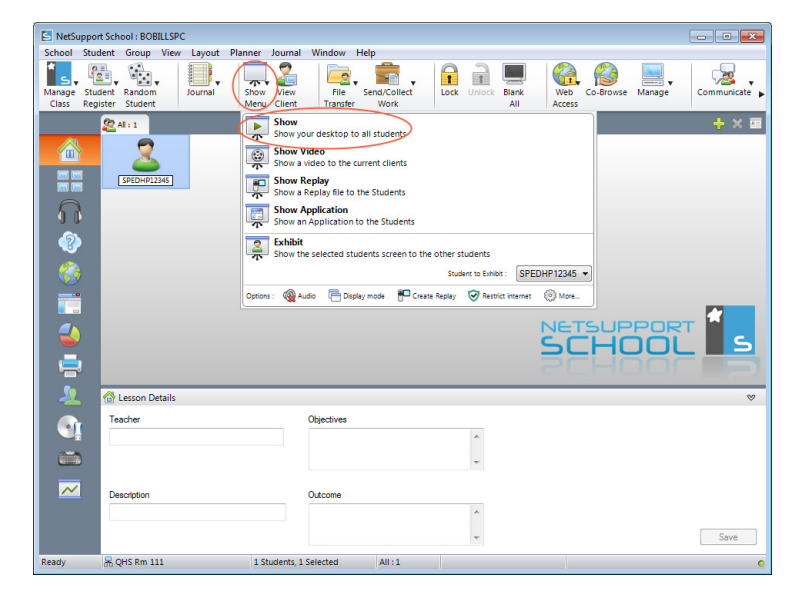

### **Share Screen**

- 1. Click "Show Menu" and select computer in bottom right
- 2. Click "Exhibit"

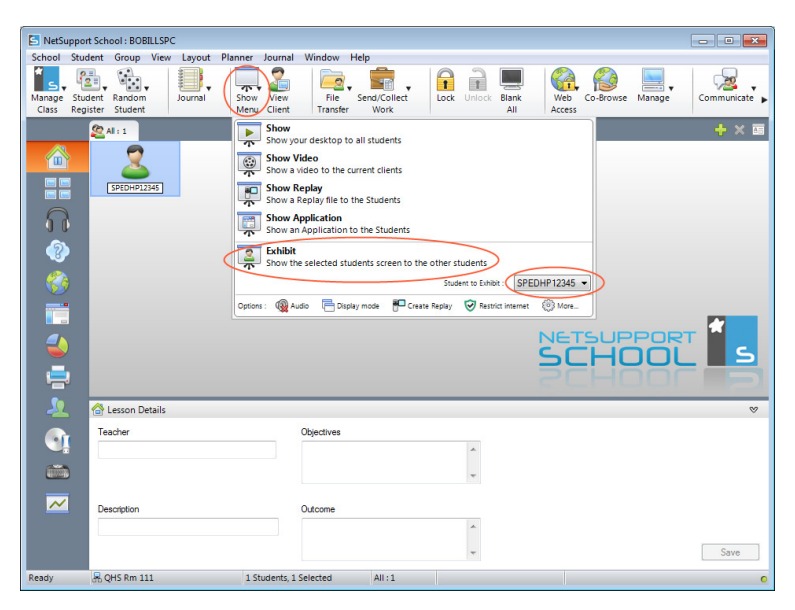

#### **Co-Browse**

1. Select students and click "Co-Browse" from the top menu

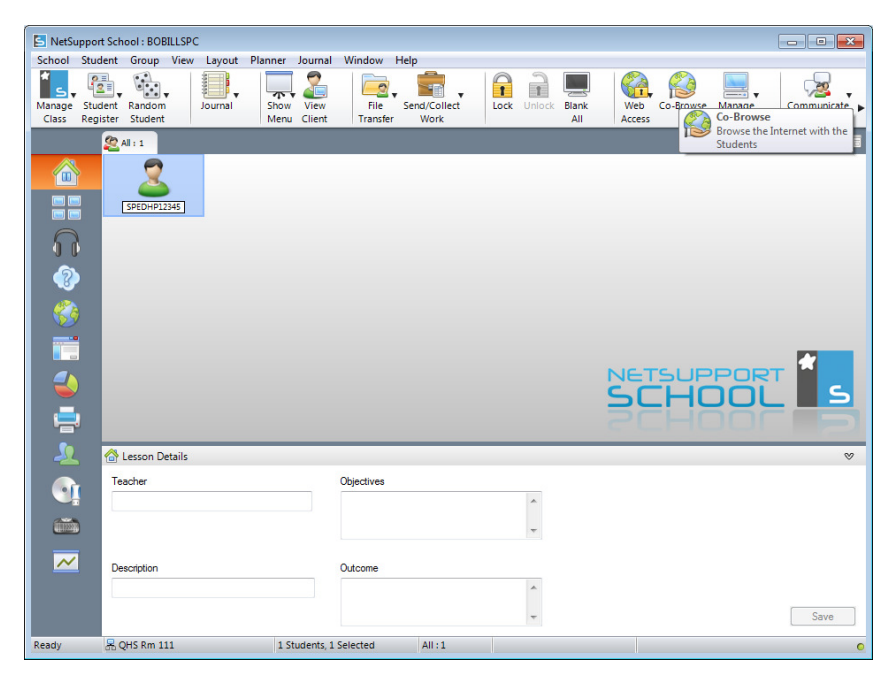

## **Filter Internet**

1. Click the globe on the left

| 🔄 NetSu  | pport Sch    | iool : BOB | ILLSPO | 2       |         |           |            |              |      |        |       |        |           |        |             |
|----------|--------------|------------|--------|---------|---------|-----------|------------|--------------|------|--------|-------|--------|-----------|--------|-------------|
| School   | Student      | Group      | View   | Layout  | Planner | Journal   | Window     | Help         |      |        |       |        |           |        |             |
| * _      | 2            |            |        |         |         | 2         |            |              |      |        |       |        |           |        |             |
| Manage   | Student      | Random     |        | Journal | Show    | View      | File       | Send/Collect | Lock | Unlock | Blank | Web    | Co-Browse | Manage | Communicate |
| Class    | Register     | Student    |        |         | Menu    | Client    | Transfer   | Work         |      | _      | All   | Access |           |        |             |
|          | 2            | All : 1    |        |         |         |           |            |              |      |        |       |        |           |        | + × 🔤       |
|          | <b>`</b>     | - 🕎        |        |         |         |           |            |              |      |        |       |        |           |        |             |
|          |              |            |        |         |         |           |            |              |      |        |       |        |           |        |             |
|          |              | SPEDHP12   | 345    |         |         |           |            |              |      |        |       |        |           |        |             |
| 0        |              |            |        |         |         |           |            |              |      |        |       |        |           |        |             |
| UU       |              |            |        |         |         |           |            |              |      |        |       |        |           |        |             |
|          |              |            |        |         |         |           |            |              |      |        |       |        |           |        |             |
| ( 🚷      | $\mathbf{O}$ |            |        |         |         |           |            |              |      |        |       |        |           |        |             |
|          |              |            |        |         |         |           |            |              |      |        |       |        |           |        |             |
|          |              |            |        |         |         |           |            |              |      |        |       |        |           |        |             |
| 2        |              |            |        |         |         |           |            |              |      |        |       | NET    | SUF       | POR    |             |
|          |              |            |        |         |         |           |            |              |      |        |       | SL     | -HU       |        |             |
|          |              |            |        |         |         |           |            |              |      |        |       |        |           |        |             |
| <u>_</u> |              | Lesson De  | tails  |         |         |           |            |              |      |        |       |        |           |        | ⊗           |
|          | Te           | acher      |        |         |         |           | Objectives |              |      |        |       |        |           |        |             |
|          |              |            |        |         |         |           |            |              |      | ~      |       |        |           |        |             |
| 1100     | )            |            |        |         |         |           |            |              |      | -      |       |        |           |        |             |
| _        |              |            |        |         |         |           |            |              |      |        |       |        |           |        |             |
| ~        | De           | scription  |        |         |         |           | Outcome    |              |      |        |       |        |           |        |             |
|          |              |            |        |         |         |           |            |              |      | ~      |       |        |           |        |             |
|          |              |            |        |         |         |           |            |              |      | ~      |       |        |           |        | Save        |
|          |              |            |        |         | 1.      |           |            |              |      |        |       |        |           |        |             |
| Ready    | 5 C          | QHS Rm 11  | 1      |         | 1 St    | udents, 1 | Selected   | All:1        |      |        |       |        |           |        | 0           |

| (                       |                         |                      |                          |                                                                                                    |                 |                                       |
|-------------------------|-------------------------|----------------------|--------------------------|----------------------------------------------------------------------------------------------------|-----------------|---------------------------------------|
| S NetSuppo              | rt School : BOBILLSPC   |                      |                          |                                                                                                    |                 |                                       |
| School Stu              | dent Group View Web Lay | out Planner Journa   | I Window Help            |                                                                                                    |                 |                                       |
| is, i                   | ◙, ◙,  ₽,               |                      | <b></b> , <b></b> ,      |                                                                                                    |                 | 🔜 , 🛛 🔏 , 🛛                           |
| Manage Stu<br>Class Reg | dent Random Journal     | Show View            | File Send/Collect        | Lock Unlock Blank                                                                                                    | Web Co-Browse M | Manage Communicate 🕨                  |
| Cluss Reg               | Co Alles                | Micho Chene II       | Hansler Work             | 01                                                                                                    | Access          | <b>小</b> × 雨                          |
| ~                       |                         |                      |                          |                                                                                                    |                 |                                       |
|                         |                         |                      |                          |                                                                                                    |                 |                                       |
|                         | SPEDHP12345             |                      |                          |                                                                                                    |                 |                                       |
|                         |                         |                      |                          |                                                                                                    |                 |                                       |
| $\square$               |                         |                      |                          |                                                                                                    |                 |                                       |
|                         |                         |                      |                          |                                                                                                    |                 |                                       |
|                         |                         |                      |                          |                                                                                                    |                 |                                       |
| (Carlor)                |                         |                      |                          |                                                                                                    |                 |                                       |
|                         |                         |                      |                          |                                                                                                    |                 |                                       |
|                         |                         |                      |                          |                                                                                                    |                 |                                       |
|                         |                         |                      |                          |                                                                                                    |                 |                                       |
|                         |                         |                      |                          |                                                                                                    | NETSUPF         | PORT                                  |
|                         |                         |                      |                          |                                                                                                    | SCHO            |                                       |
|                         |                         |                      |                          |                                                                                                    |                 |                                       |
|                         |                         |                      |                          | Constant and the second second s |                 |                                       |
|                         |                         | Description          |                          | LIPI                                                                                                    | Description     |                                       |
|                         | appale.com              | Description          |                          | UNE                                                                                                    | Description     |                                       |
|                         |                         |                      |                          |                                                                                                    |                 |                                       |
|                         |                         |                      |                          |                                                                                                    |                 |                                       |
|                         |                         |                      |                          |                                                                                                    |                 |                                       |
|                         |                         |                      |                          | I                                                                                                    |                 |                                       |
|                         | 🚱 Unrestricted 🥑 Appro  | ved Only 🛞 Block Re  | estricted 🔒 Restrict All | Safe Search                                                                                                    | Block FTP       | Current Web List<br>NetSupport School |
| Ready                   | 暑 QHS Rm 111            | 1 Students, 1 Select | ted All : 1              |                                                                                                    |                 | 0                                     |

2. Add sites to "Approved Websites" or "Restricted Websites" by click the + button

- 3. Select the students you wish to filter
- 4. Select Filter Type
  - Unresctricted (No Filter)
  - Approved Only (Only allows access to sites in approved list)
  - Block Restricted (Only block restricted sites)

|       | Approved Websites   | 🗐 🕂 🕄                                  | 🖲 Restricted Websites | + × 👻                                         |
|-------|---------------------|----------------------------------------|-----------------------|-----------------------------------------------|
|       | URL                 | Description                            | URL                   | Description                                   |
|       | google.com          |                                        |                       |                                               |
| ~     |                     |                                        |                       |                                               |
|       |                     |                                        |                       |                                               |
|       | Unrestricted 🕑 Appr | wed Only 🛞 Block Restricted 🔒 Restrict | AI Safe Search 📃 B    | Ock FTP Current Web List<br>NetSupport School |
| Ready | 暑 QHS Rm 111        | 1 Students, 1 Selected All : 1         |                       | 0                                             |

# **Quick Launch**

1. Click "Quick Launch" or the arrow to expand the top menu and click "Quick Launch"

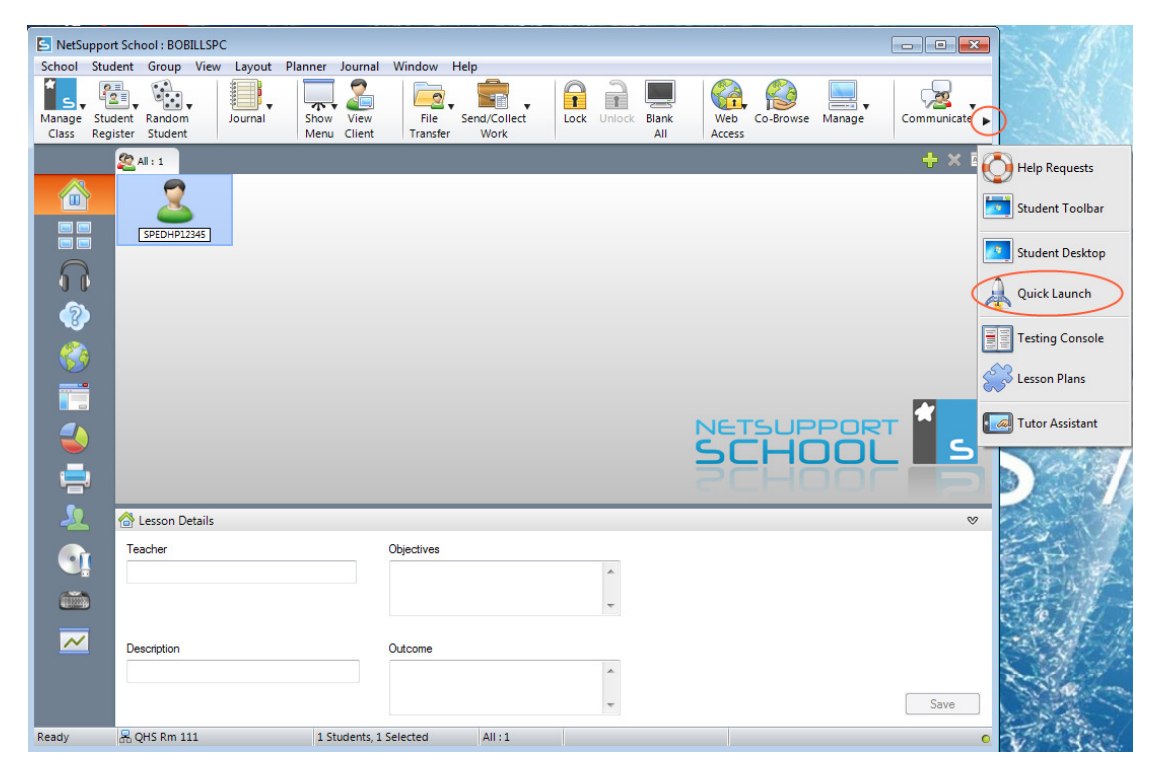

2. Click the + to add website or application

| S NetSupp            | port School : BOBILLS             | PC       |                          |                  |                      |      |        |              |               |            |                |                  |
|----------------------|-----------------------------------|----------|--------------------------|------------------|----------------------|------|--------|--------------|---------------|------------|----------------|------------------|
| School St            | tudent Group Vie                  | w Lavout | Planner Journal          | Window           | Help                 |      |        |              |               |            |                |                  |
| Manage S<br>Class Re | Student Random<br>egister Student | Journal  | Show View<br>Menu Client | File<br>Transfer | Send/Collect<br>Work | Lock | Unlock | Blank<br>All | Web<br>Access | Co-Browse  | Manage         | Communicate      |
|                      | 🧟 All : 1                         |          |                          |                  |                      |      |        | A 0          |               |            |                | *                |
|                      | 2                                 |          |                          |                  |                      |      |        | Lai          | unch applie   | ations and | web sites at s | tudents Add Item |
|                      | SPEDHP12345                       |          |                          |                  |                      |      |        |              |               |            |                |                  |
|                      |                                   |          |                          |                  |                      |      |        |              |               |            |                |                  |
| - 😵                  |                                   |          |                          |                  |                      |      |        |              |               |            |                |                  |
|                      |                                   |          |                          |                  |                      |      |        |              |               |            |                |                  |
|                      |                                   |          |                          |                  |                      |      |        |              |               |            |                | _ *              |
|                      |                                   |          |                          |                  |                      |      |        |              |               | SUF<br>HC  | POR            | <u> </u>         |
| -                    |                                   |          |                          |                  |                      |      |        |              | 20            | н          |                |                  |
| <u>_</u>             | 合 Lesson Detail                   | ;        |                          |                  |                      |      |        |              |               |            |                | ⊗                |
| 9                    | Teacher                           |          |                          | Objectives       |                      |      | *      |              |               |            |                |                  |
|                      |                                   |          |                          |                  |                      |      | -      |              |               |            |                |                  |
| ~                    | Description                       |          |                          | Outcome          |                      |      |        |              |               |            |                |                  |
|                      |                                   |          |                          |                  |                      |      | *      |              |               |            |                |                  |
|                      |                                   |          |                          |                  |                      |      | -      |              |               |            |                | Save             |
| Press F1 f           | for help                          |          |                          |                  |                      |      |        |              |               |            |                |                  |

| S NetSu         | pport Scho                            | ool : BOBILL      | SPC       |                       |                      |              |      |          |              |               |                   |                |               |
|-----------------|---------------------------------------|-------------------|-----------|-----------------------|----------------------|--------------|------|----------|--------------|---------------|-------------------|----------------|---------------|
| School          | Student                               | Group Vi          | ew Layout | Planner Jour          | nal Window           | Help         |      | -        |              |               |                   |                |               |
| i s,            | 1 1 1 1 1 1 1 1 1 1 1 1 1 1 1 1 1 1 1 |                   |           |                       |                      | , 🗖 ,        | 1    | 1        |              | 6             |                   | <b></b>        | · 28 +        |
| Manage<br>Class | Student<br>Register                   | Random<br>Student | Journal   | Show Vie<br>Menu Clie | w File<br>nt Transfe | Send/Collect | Lock | Unlock   | Blank        | Web<br>Access | Co-Browse         | Manage         | Communicate 🕨 |
|                 | @ 4                                   |                   |           |                       |                      |              |      |          |              |               |                   |                | 2             |
|                 |                                       |                   |           |                       |                      |              |      |          | Qu lau       | ick Laund     | ch<br>cations and | web sites at s | tudents       |
|                 |                                       |                   |           |                       |                      |              |      |          |              | inch upph     |                   | neo sites at s | Add Item      |
|                 |                                       | SPEDHP12345       |           |                       |                      |              |      |          |              |               |                   |                |               |
|                 |                                       |                   |           |                       |                      |              |      |          |              |               |                   |                |               |
| 00              |                                       |                   |           | Website Pro           | erties               |              |      |          |              | 4             |                   |                |               |
|                 |                                       |                   |           | Website P             | operties             |              |      | <b>7</b> |              |               |                   |                |               |
|                 |                                       |                   |           | URL:                  | openies              |              |      | S        | OK           | 2             |                   |                |               |
|                 | 2                                     |                   |           | google.co             | m                    |              | View |          | Cancel       |               |                   |                |               |
|                 |                                       |                   |           | Descriptio            | 1:                   |              |      |          | <u>H</u> elp |               |                   |                |               |
|                 |                                       |                   |           |                       |                      |              |      |          |              | Ет            | SUE               | POR            | т 📶 🗌         |
|                 |                                       |                   |           |                       |                      |              |      |          |              | 5             | THI               | וחר            | 5             |
|                 |                                       |                   |           |                       |                      |              |      |          |              |               |                   |                |               |
|                 |                                       |                   |           |                       |                      |              |      |          |              |               | -1 14             |                |               |
| -22             | 5 🔂 L                                 | esson Detai       | ls        |                       |                      |              |      |          |              |               |                   |                | 8             |
|                 | Tea                                   | cher              |           |                       | Objectives           |              |      |          |              |               |                   |                |               |
|                 |                                       |                   |           |                       |                      |              |      | *        |              |               |                   |                |               |
|                 | 3                                     |                   |           |                       |                      |              |      | -        |              |               |                   |                |               |
|                 |                                       |                   |           |                       | -                    |              |      |          |              |               |                   |                |               |
|                 | Des                                   | cription          |           |                       | Outcome              |              |      |          |              |               |                   |                |               |
|                 |                                       |                   |           |                       |                      |              |      |          |              |               |                   |                |               |
|                 |                                       |                   |           |                       |                      |              |      | *        |              |               |                   |                | Save          |
| Ready           | 문 Q                                   | HS Rm 111         |           | 1 Studen              | s, 1 Selected        | All:1        |      |          |              |               |                   |                | 0             |

3. Type website or click "Browse" for application and click "Ok"

#### 4. Double click icon to launch

| 🔄 NetSu         | ipport Sch          | iool : BOB        | ILLSPO | :       |              |                |                  |                      |      |        |              |               |                    |                |             |
|-----------------|---------------------|-------------------|--------|---------|--------------|----------------|------------------|----------------------|------|--------|--------------|---------------|--------------------|----------------|-------------|
| School          | Student             | Group             | View   | Layout  | Planner      | Journal        | Window           | Help                 |      |        |              |               |                    |                |             |
| Manage<br>Class | Student<br>Register | Random<br>Student |        | Journal | Show<br>Menu | View<br>Client | File<br>Transfer | Send/Collect<br>Work | Lock | Unlock | Blank<br>All | Web<br>Access | Co-Browse          | Manage         | Communicate |
|                 | 2                   | All : 1           |        |         |              |                |                  |                      |      |        |              | uick Laun     | ch<br>ications and | web sites at s | itudents    |
|                 |                     | SPEDHP12          | 345    |         |              |                |                  |                      |      |        | http://      | goo           | )                  |                |             |
|                 |                     |                   |        |         |              |                |                  |                      |      |        |              |               |                    |                |             |
|                 |                     |                   |        |         |              |                |                  |                      |      |        |              |               |                    |                | 6           |
|                 |                     |                   |        |         |              |                |                  |                      |      |        |              |               | SUF                | POR            | т 🕯 🚬       |
|                 |                     |                   |        |         |              |                |                  |                      |      |        |              | 30            |                    |                |             |
| 2               |                     | Lesson De         | tails  |         |              |                |                  |                      |      |        |              |               |                    |                | 8           |
| 9               | Te                  | acher             |        |         |              |                | Objectives       |                      |      | *      |              |               |                    |                |             |
|                 | )<br>T              |                   |        |         |              |                |                  |                      |      | Ŧ      |              |               |                    |                |             |
| ~               | De                  | scription         |        |         |              |                | Outcome          |                      |      | *      |              |               |                    |                | Save        |
| Ready           | 品。                  | QHS Rm 11         | .1     |         | 1 St         | udents, 1      | Selected         | All:1                |      |        |              |               |                    |                | 0           |